## 編入学情報の閲覧方法

## システムにログインする

Web ブラウザから以下 URL(進路支援システム)にアクセスし、ユーザーID、パスワードを入力して、「ログイン」をクリックします。(IDとパスワードは別途お知らせいたします)

## https://www.kf-navi.n

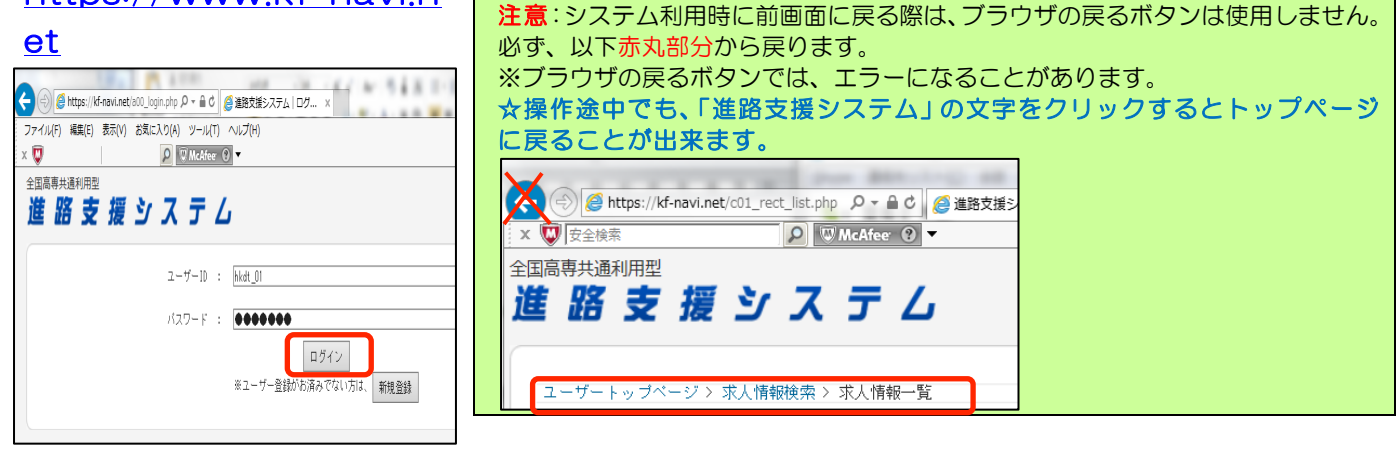

## 進学情報を検索する

大学への編入学試験情報を検索します。

◇トップページから「進学情報」をクリックします。

以下画面が表示されますので、大学名、学科名など条件を設定し、「検索」をクリックします。

|                                                                    | 進学情報検索         | 進学情報検索                            |  |  |  |  |  |
|--------------------------------------------------------------------|----------------|-----------------------------------|--|--|--|--|--|
| 進路文版シ人丁厶                                                           | 以下の項目に検索キー     | 以下の項目に検索キーワードを入力し、検索ボタンを押して下さい。   |  |  |  |  |  |
|                                                                    | 募集年度           | 2015年度新卒者(平成27年3月卒業者)対象の進学情報を検    |  |  |  |  |  |
| ユーザートップページ                                                         | 大学名または学部名      |                                   |  |  |  |  |  |
|                                                                    | 学科名            |                                   |  |  |  |  |  |
| 水八筒較 过基子情報<br>総件数:647件(2015年3月卒対象) 怒件数:105件(2015年3                 |                |                                   |  |  |  |  |  |
| 総件数:566件(2014年3月卒対象)<br>最新登錄日:2014-05-27                           | 26 試験種別(複数選択可) | □ 推薦 □ 学力 □ 学力(2次) □ 推薦(2次) □ 学力( |  |  |  |  |  |
| インターンシップ情報                                                         | 国公立の別          | ○ 国立 ○ 公立 ○ 私立                    |  |  |  |  |  |
| 総件数:251件(2014年3月卒対象)<br>総件数:208件(2013年5月卒対象)<br>鼻野發音口:0014年20月卒対象) | 都道府県(複数選択可)    | 選択する                              |  |  |  |  |  |
| 取利益移日:2014-03-28                                                   |                | 検索 クリア                            |  |  |  |  |  |

| ユーザートッブページ 〉 進学情報検索 > 進学情報一覧                                                                                 |          |                 |                      |                         |                         |                         |          |      |  |
|----------------------------------------------------------------------------------------------------|----------|-----------------|----------------------|-------------------------|-------------------------|-------------------------|----------|------|--|
| 進学情報一覧                                                                                                    |          |                 |                      |                         |                         |                         |          |      |  |
|                                                                                                    |          |                 |                      |                         |                         |                         |          |      |  |
| 条件を変えて検索                                                                                                    |          |                 |                      |                         |                         | 1ページ当たりの表示件数: 30 🗸      |          |      |  |
| 検索した全件データを印刷する:[ <u>簡易版</u> ][ <u>詳細版</u> ]                                                                  |          |                 |                      |                         |                         |                         |          |      |  |
| CSY形式C2 <u>274ル出力</u><br>Excel形式で募集目程順の素を出力(2014年4月~9月)                                                      |          |                 |                      |                         |                         |                         |          |      |  |
| EXCEI <i>TST</i> へに <del>募集日は1回の表で四クル2019年10月~2019年3月)</del><br>※日程表はExcelで開く際に警告が表示されますが、セキュリティ上の問題はございません。 |          |                 |                      |                         |                         |                         |          |      |  |
| TOTAL: 13(4 PAGE: 1/1                                                                                        |          |                 |                      |                         |                         |                         |          |      |  |
| No.                                                                                                    | 学校名      | 学部名             | 学科名                  | 選抜方法                    | 出願期間                    | 試験期間                    | 更新日      |      |  |
| 6 <b>(</b> )                                                                                                 |          | -               | <b>桃耕戒矢口肯长工:学</b> 承斗 | 推薦                      | 2014-05-12 ~ 05-16      | $2014-06-06 \sim 06-06$ |          | 0    |  |
|                                                                                                    | $\sim$   |                 | 建設社会工学科              | 推薦                      | 2014-05-12 ~ 05-16      | $2014-06-06 \sim 06-06$ |          |      |  |
|                                                                                                    | T 224 40 | 電気電子工学科         | 推薦                   | $2014-05-12 \sim 05-16$ | 2014-06-06 $\sim$ 06-06 | 2014-04-22              | ≣¥%m     |      |  |
|                                                                                                    | -        | <del>_</del> ı, | 応用化学科                | 推薦                      | $2014-05-12 \sim 05-16$ | 2014-06-06 $\sim$ 06-06 | 15:55:41 | 百千亦田 |  |
|                                                                                                    |          |                 | マテリアル工学科             | 推薦                      | $2014-05-12 \sim 05-16$ | 2014-06-06 $\sim$ 06-06 |          |      |  |
|                                                                                                    |          |                 | 総合システム工学科            | 推薦                      | 2014-05-12 $\sim$ 05-16 | 2014-06-06 $\sim$ 06-06 |          |      |  |
|                                                                                                    |          |                 |                      | 推薦                      | 2014-05-12 ~ 05-16      | 2014-06-05 ~ 06-09      |          |      |  |

ジ校名、学部名、学科名、選抜方法、出願期間、試験期間を確認できます。
「詳細」をクリックすると、編入学試験に関する詳細を確認できます。